# VISIT OMAHA

#### PARTNER EXTRANET TRAINING GUIDE: RFPS, LEADS AND SERVICE REQUESTS

Questions, Comments, Concerns Hotels: Jen Swanson 402-444-4037 or jswanson@visitomaha.com All other Partners: Erin O'Brien 402-444-1764 or eobrien@visitomaha.com

## LOGIN SCREEN

Omaha CVB - Extranet

Password

Forgot Password?

Visit Omaha

LOGIN

## HOME SCREEN

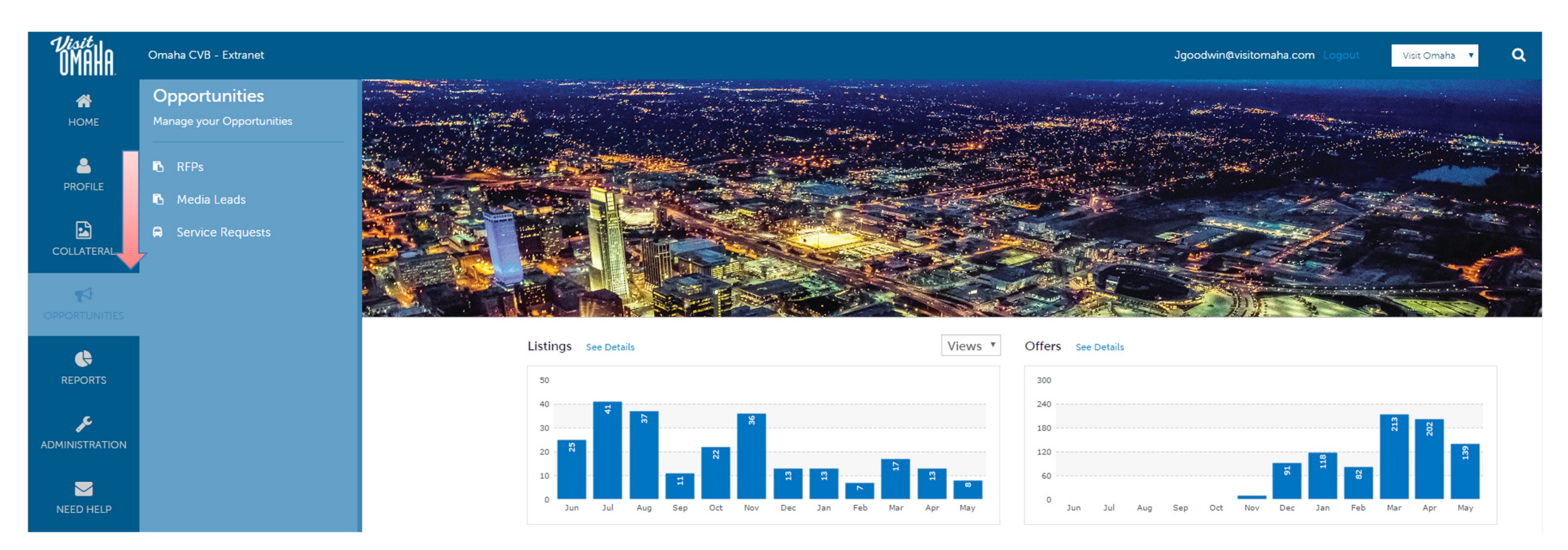

Clicking the **Opportunities** icon, displays options for RFPs sent by Visit Omaha. Opportunities are broken into **RFPs** (Meeting and Tour Leads), **Media Leads** (travel writer RFPs), **Service Requests** (non-room specific RFPs).

## **OPPORTUNITIES - RFPS**

#### RFPs

| Filters (1)      |               |            |                          |                           |            | 🌣 Manage F       | ilters       |         |               |                     |                          |    |
|------------------|---------------|------------|--------------------------|---------------------------|------------|------------------|--------------|---------|---------------|---------------------|--------------------------|----|
| Responded is:    |               |            |                          | Lead Name contains:       |            |                  |              |         |               |                     |                          |    |
|                  |               |            | Ŧ                        |                           |            |                  |              |         |               |                     |                          |    |
|                  |               |            |                          |                           |            |                  |              |         |               |                     |                          |    |
| Group Type is on | f:            |            |                          | Property Lead Status is c | one of:    |                  |              |         |               |                     |                          |    |
| CHOOSE -         |               |            |                          | OPEN, OPEN/ BID SENT      | •          |                  |              |         |               |                     |                          |    |
|                  |               |            |                          |                           |            |                  |              |         |               |                     |                          |    |
| APPLY FILTERS    | CLEAR FILTERS |            |                          |                           |            |                  |              |         |               |                     |                          |    |
|                  |               |            |                          |                           |            |                  |              |         |               |                     |                          |    |
|                  |               |            |                          |                           |            |                  |              |         |               | Page 1 of 1         | Go to Page: 1            | 6  |
|                  |               |            |                          |                           |            |                  |              |         |               | , rage I of I       |                          |    |
| Actions          | Lead ID       | - Lead Nan | e Property Lea<br>Status | d Create Date             | Group Type | Lead Type        | Organization | Account | Response Date | Arrival (Preferred) | Departure<br>(Preferred) | \$ |
|                  |               |            |                          |                           | No Rec     | cords Were Found |              |         |               |                     |                          |    |

After you click the **RFP** icon and then **RFPs**, you will be presented with your business's **Sales** and **Tour Leads**. The filters in this grid determine what Leads are presented. You can change your filters to narrow your results. This is done by editing the filter fields and clicking the **Apply Filters** button. By default, you will see all of your Open Leads and Open Leads you have already bid on. For more on Lead statuses and their definitions see the next page.

## LEAD STATUS DEFINITIONS

On the extranet you will see 10 different statuses in which a Lead can be in. These statuses are: **1. Closed / No Bid Sent:** These Leads can be Tentative, Definite, Lost, or Cancelled. The Closed/No Bid Sent status signifies this is business your property did not bid on and the response due date has passed. **2. Open:** These are Leads in a tentative status that your property has not bid on and the response due date

**2. Open:** These are Leads in a tentative status that your property has not bid on and the response due date has not passed.

**3. Open / Bid Sent:** These are Leads in a tentative status that your property has already placed a bid on and the response due date has not passed. In this status, you can update your response at any time.

**4. Turned Down:** These Leads can be Tentative, Definite, Lost, or Cancelled. The Turned Down status signifies you responded to the Lead, but stated you are not pursuing the business.

**5. Closed / Decision Pending:** These are Leads in a tentative status that your property has placed a bid on, but the response due date has passed thus you cannot edit your response.

6. Closed / Lost to Another City: These are Leads you were pursuing, but the business has been lost.

7. Closed Cancelled: These are Leads where you won the business, but the group has cancelled.

**8. Closed / Won:** These are definite Leads in which your property was selected.

9. Closed / Won - Properties TBD: These are definite Leads but the group has not decided on a hotel yet.
10. Closed Lost: These are definite Leads in which your property was not selected for the business.

| Filters (1)<br>Responded is:  |                  | Lead Name coi                      | ntains:                                    | Manage Filters  |                  |                        |                                      |                                                          |
|-------------------------------|------------------|------------------------------------|--------------------------------------------|-----------------|------------------|------------------------|--------------------------------------|----------------------------------------------------------|
| Group Type is one<br>CHOOSE + | e of:            | Property Lead                      | Status is one of:<br>BID SENT <del>-</del> |                 |                  |                        |                                      |                                                          |
| APPLY FILTERS                 | CLEAR FILTERS    |                                    |                                            |                 |                  |                        |                                      |                                                          |
|                               |                  |                                    |                                            |                 |                  |                        | Page 1 of 1                          | Go to Page: 1                                            |
| Actions                       | Lead ID Lead Nat | e Property Lead Create D<br>Status | ate Grou ype                               | Lead Type Organ | nization Account | Response Date          | Arrival (Preferred)                  | Departure<br>(Preferred)                                 |
| Actions                       | Lead ID Lead Nat | e Property Lead Create D<br>Status | ate Grou ype                               | Lead Typ        | e Orga           | e Organization Account | e Organization Account Response Date | e Organization Account Response Date Arrival (Preferred) |

Below the filters section, you will see a data grid with all your Leads based on the selected filters. One of the more important column headings is the **Group Type**. This signifies if you are looking at a **Meeting Sales** or **Tour Lead**.

To view a lead, click on the eyeball icon or the lead name.

| RETURN                         |                         | crm@simpleviewinc.com<br>123.123.1234 |
|--------------------------------|-------------------------|---------------------------------------|
| Sections:                      | Meeting<br>Requirements | See attached RFP for more details.    |
| Lead Information               | Schedule of Events      |                                       |
| Meeting Dates                  | Action Requested        |                                       |
| Additional Lead<br>Information | Comments                |                                       |
| Room Summary                   | Competitive Sites       |                                       |
| History/Futures                | Meeting Specs           | 2016-Annual-Convention-REP docx       |
| Notes                          | incoding opeou          |                                       |
| Responses                      | Lost Business           |                                       |
| Signage                        | Code                    |                                       |
| General                        | Lost Comments           |                                       |
| Room Data                      |                         |                                       |

When viewing the lead, you can skip to different sections by clicking the left navigation. Notes and attachments on the lead can generally be found in one of two areas: **Lead Information** and/or **Notes** sections. In the above graphic, this is the Lead section; attachments will be found in the **Meeting Specs** field. For the **Notes** section, see next page.

#### Update Response

| SAVE                                                                                          | Lead Information                                              |                                                             |
|-----------------------------------------------------------------------------------------------|---------------------------------------------------------------|-------------------------------------------------------------|
| CANCEL                                                                                        | Section Collapsed, click header to expand.                    |                                                             |
| Sections:<br>Lead Information<br>Response Information<br>Room Information<br>File Attachments | Response Information Pursuing this lead:  Required O NO O YES | Account: ⊲Required Simpleview Hotel and Conference Center ▼ |
|                                                                                               | Comments: <pre> Required </pre>                               |                                                             |

When adding/editing your response, you will need to tell Visit Omaha if you are pursuing the business by selecting **Yes** or **No** to the **Pursuing this Lead** option.

Section

| SAVE                                     | Room Infor | mation     |            |            |            |            |            |            |  |
|------------------------------------------|------------|------------|------------|------------|------------|------------|------------|------------|--|
| CANCEL                                   |            | Mon        | Tue        | Wed        | Thu        | Fri        | Sat        | Sun        |  |
| ctions:                                  |            | 02/01/2016 | 02/02/2016 | 02/03/2016 | 02/04/2016 | 02/05/2016 | 02/06/2016 | 02/07/2016 |  |
| Lead Information                         | Doubles    | 0          | 0          | 0          | 0          | 0          |            |            |  |
| Response Information<br>Room Information | Multiple   | 0          | 0          | 0          | 0          | 0          |            |            |  |
| File Attachments                         | Kings      | 0          | 0          | 0          | 0          | 0          |            |            |  |
|                                          | Suites     | 0          | 0          | 0          | 0          | 0          |            |            |  |
|                                          | Singles    | 0          | 0          | 0          | 0          | 0          |            |            |  |
|                                          | Queen Room | 0          | 0          | 0          | 0          | 0          |            |            |  |
|                                          | Total      | 0          | 0          | 0          | 0          | 0          |            |            |  |
|                                          | Requested  | 10         | 10         | 10         | 10         | 10         |            |            |  |
|                                          |            |            |            |            |            |            |            |            |  |
|                                          |            |            |            |            |            |            |            |            |  |

The Room Information section of the response page is where you can enter the number of rooms, by room type, that your property can commit to for this Lead.

| SAVE                                                                                                    | Total        | 0 0   | 0  | 0  | 0  |  |  |
|----------------------------------------------------------------------------------------------------|--------------|-------|----|----|----|--|--|
| CANCEL                                                                                                    | Requested    | 10 10 | 10 | 10 | 10 |  |  |
| ections:                                                                                                  |              |       |    |    |    |  |  |
| Response Information<br>Room Information                                                                  | File Attachn | nents |    |    |    |  |  |
| File Attachments          ATTACH FILE       or drag files to the page         No files have been attached |              |       |    |    |    |  |  |
|                                                                                                    |              |       |    |    |    |  |  |

To attach a proposal to your response, scroll to the **File Attachments** section of the response page and click the **Attach File** button, to browse for the attachments. You can also click and drag your attachment from your computer to the attach file section.

Once you have finished entering all your response information don't forget to click the save button!

## **OPPORTUNITIES-MEDIA LEADS**

#### Media Leads

| <b>Filters</b> (0) |            |                             |               | 🌣 Manage Filters |            |                               |
|--------------------|------------|-----------------------------|---------------|------------------|------------|-------------------------------|
| Status is one of:  |            |                             | Responded is: |                  |            |                               |
| CHOOSE +           |            |                             |               | *                |            |                               |
|                    |            |                             |               |                  |            |                               |
|                    |            |                             |               |                  |            |                               |
| APPLY FILTERS      |            |                             |               |                  |            |                               |
| -                  |            |                             |               |                  |            |                               |
|                    |            |                             |               |                  |            |                               |
| <b>•</b>           |            |                             |               |                  |            | Page 1 of 1 9 Go to Page: 1 9 |
| Actions            | Lead Name  | <ul> <li>Account</li> </ul> | Lead T        | ype Response Due | Arrival    | Departure 🔅                   |
| ٠                  | Rita Writa | Visit Omaha                 | Test          | 03/02/2012       | 03/12/2012 | 03/16/2012                    |

Page 1 of 1 S Go to Page: 1

By clicking the **RFP** icon and then selecting **Media Leads**, you can view leads sent to your property by Visit Omaha's Public Relations department. These are usually requests for hosting travel writers or bloggers. These Leads can be responded to by viewing the lead; see next page for responding.

Note: **Media Leads** function the same as **Sales** and **Tour Leads** including their statuses. See **Opportunities – RFPs** section for more details on this.

## **OPPORTUNITIES-MEDIA LEADS**(CONT'D)

| RETURN<br>Sections:                                          | Responses                              |                                                |          |                 |                   |   |  |  |
|--------------------------------------------------------------|----------------------------------------|------------------------------------------------|----------|-----------------|-------------------|---|--|--|
| Opportunity Information<br>Responses                         | Simpleview Hotel and Conference Center |                                                |          |                 |                   |   |  |  |
| Notes                                                        | Status Open                            |                                                |          |                 |                   |   |  |  |
| General                                                      | Add/Edit                               | Add/Edit Room Request Dates Pursuing? Comments |          |                 |                   |   |  |  |
|                                                              | 1                                      | 09/10/2015 - 09/13/2015                        |          |                 |                   |   |  |  |
| SAVE<br>CANCEL                                               | Response Info                          | rmation                                        |          |                 |                   |   |  |  |
| Sections:                                                    | Pursuing this lead:                    | Required                                       | Account: | ⊲Required       |                   |   |  |  |
| Lead Information<br>Response Information<br>File Attachments | O YES<br>Comments: ∢Requir             | O NO                                           | Simpl    | eview Hotel and | Conference Center | • |  |  |

As with **Sales** and **Tour Leads** you can also respond or edit an existing response to **Media Leads** by scrolling to the **Responses** section and clicking the pencil icon. Within responses you are also able to specify if you are pursuing the business and add attachments.

## **OPPORTUNITIES – SERVICE REQUESTS**

#### Service Requests

| Filters (0)<br>Status is one of: |                        | Lead        | contains:        | 🌣 Manage Filters |            |            |                             |   |
|----------------------------------|------------------------|-------------|------------------|------------------|------------|------------|-----------------------------|---|
| CHOOSE -                         |                        |             |                  |                  |            |            |                             |   |
| APPLY FILTERS                    |                        |             |                  |                  |            |            |                             |   |
|                                  |                        |             |                  |                  |            | 0          | Page 1 of 4 👂 Go to Page: 1 | • |
| Actions                          | Request Name           | Account     | Request Type     | Deadline         | Start Date | End Date   | Attendees                   | ٠ |
| ۲                                | Airport Transportation | Visit Omaha | Transportation   | 12/15/2011       | 12/07/2011 | 12/09/2011 | 1                           |   |
| ۲                                | Airport Welcome        | Visit Omaha | Info Table Staff |                  | 04/25/2017 | 04/26/2017 |                             |   |

By clicking the **RFP** icon and then selecting **Service Requests**, you can view non-room night specific leads sent to your business. These requests can range from transportation, audio/visual, catering, etc...

Once you have adjusted your filters as you prefer, click the eyeball icon to view detailed information about the service request or click the name of the request.

## **OPPORTUNITIES – SERVICE REQUESTS**

| RETURN                                                                                                    |         | Attendees                                          | 1200                                                                |                                                                                                 |
|----------------------------------------------------------------------------------------------------|---------|----------------------------------------------------|---------------------------------------------------------------------|-------------------------------------------------------------------------------------------------|
|                                                                                                    |         | Deadline                                           | 08/12/2015                                                          |                                                                                                 |
| Sections:                                                                                                    |         | Budget                                             | \$13,000                                                            |                                                                                                 |
| Request Information<br>Request Dates<br>Contact Information<br>Additional Notes and<br>Documents<br>Accounts/Responses |         | Location<br>Description<br>Additional<br>Documents | To/From Hotel & Conve<br>Need transportation sh<br>• 2016-Annual-Co | vention Center<br>nuttles for convention running all day from 7am to 7pm.<br>onvention-RFP.docx |
| RETURN                                                                                                    | Section | n Collapsed, cli                                   | ck header to expand.                                                |                                                                                                 |
| Sections:<br>Request Information                                                                                       | Additi  | ional Note                                         | s and Documents                                                     |                                                                                                 |
| Request Dates<br>Contact Information                                                                                   | File    | Title                                              | Category                                                            | Description                                                                                     |
| Additional Notes and<br>Documents                                                                                      |         | RFP                                                | Spec Sheet                                                          | See attached RFP for more details                                                               |
| Accounts/Responses                                                                                                    | _       |                                                    |                                                                     |                                                                                                 |

When viewing the service request, you can get details in the **Request Information** section along with **RFP** attachment downloads.

## **OPPORTUNITIES – SERVICE REQUESTS**

| Accol   | ints/Posponsos                            |        |        | Response for Simpleview Hotel and<br>Conference Center | ×   |
|---------|-------------------------------------------|--------|--------|--------------------------------------------------------|-----|
| Accou   | ints/ Responses                           |        |        | Pursuing:                                              |     |
| Actions | Company                                   | Status | Respon |                                                        |     |
|         | Simpleview Hotel and Conference<br>Center | Open   | No Res | Comments: <a>Required</a>                              |     |
|         |                                           |        |        |                                                        |     |
| Gener   | al                                        |        |        |                                                        |     |
| Gener   | or an                                     |        |        |                                                        | _/; |

If the response due date has not passed, you are able to add/edit a response by clicking the Pencil icon in the **Accounts/Responses** section of the service request. Once clicked, you can tell Visit Omaha if you are pursuing this piece of business by clicking the **Yes** or **No** option in the **Pursuing** section to the right side of the page.

#### **OPPORTUNITIES – SERVICE REQUESTS**(CONT'D)

| Accour  | nts/Responses                             |        | Bure     | au-Only Comments:                                                           |
|---------|-------------------------------------------|--------|----------|-----------------------------------------------------------------------------|
| Actions | Company                                   | Chalum | The      | se comments will not be seen by the<br>nt. They will only be seen by bureau |
| Actions | Company                                   | status | staff    | f.                                                                          |
| 1       | Simpleview Hotel and Conference<br>Center | Open   | No Respc |                                                                             |
|         |                                           |        |          | //                                                                          |
| Genera  | ıl                                        |        |          | ATTACH A FILE                                                               |
| De      | ecision Date                              |        |          |                                                                             |
| Food    | / Beverage                                |        | Ν        | lo files have been attached                                                 |
| Mi      | sc. Expense                               |        |          |                                                                             |
|         | Category                                  |        |          |                                                                             |
| Econo   | mic Value -                               |        |          |                                                                             |
|         | Lauren Test                               |        |          |                                                                             |

As you scroll down the response page on the right, you have the ability to attach proposals by clicking **Attach File** button or click and drag the file from your computer. Be sure to scroll to the button and click the **Update** button to save your changes!

## **OPPORTUNITIES – RFP PICKUP**

#### RFPs

| Filters (1)<br>Responded is:            |               |                           | T                       | Lead Name contains:                                               |                       |    | 🌣 Manag   | ge Filters         |
|-----------------------------------------|---------------|---------------------------|-------------------------|-------------------------------------------------------------------|-----------------------|----|-----------|--------------------|
| Group Type is of<br>CHOOSE <del>-</del> | ne of:        |                           |                         | Property Lead Status is o<br>CLOSED/ WON <del>-</del>             | one of:               |    |           |                    |
| APPLY FILTERS                           | CLEAR FILTERS |                           |                         | Closed/ No Bid Sent<br>Open<br>Open/ Bid Sent<br>Turned Down      |                       |    |           |                    |
|                                         |               |                           |                         | Closed/ Decision Per<br>Closed/ Lost to Anot<br>Closed/ Cancelled | nding<br>her City     |    |           |                    |
| Actions                                 | Lead ID       | Lead Name                 | Property Lead<br>Status | Closed/(Wone<br>Closed/ Won - Prope                               | Grove Ty<br>rties TBD | pe | Lead Type | Organ              |
| ۲                                       | 7035          | AMERICAN CLASSIC<br>TOURS | Closed/ Won             | Closed/ Lost<br>05/11/2012<br>Assist                              | Tour                  |    |           | Graysla<br>Classic |

A part of your Lead process may be to add room Pickup information. This data can only be added to RFPs that your property has won and if the DMO has identified you as a Pickup Manager.

To see what past business is available for your property to report pick up on, you will need to access the **RFP** page. Adjust the filter grid to include a status of **Closed / Won** and then apply filters. To limit the results to a specific lead, you can provide the lead ID.

| Actions | Lead ID 🗸 | Lead Name                  | Property Lead<br>Status | Create Date | Group Type | Lead Type | Organization                        | Account     | Response Date | Arrival (Preferred) | Departure<br>(Preferred) | ٥ |
|---------|-----------|----------------------------|-------------------------|-------------|------------|-----------|-------------------------------------|-------------|---------------|---------------------|--------------------------|---|
| ۲       | 7035      | AMERICAN CLASSIC<br>TOURS  | Closed/ Won             | 05/11/2012  | Tour       |           | Grayslake American<br>Classic Tours | Visit Omaha |               | 12/04/2006          | 12/07/2006               |   |
|         | 5760      | IOWA STATE<br>SAVINGS BANK | Closed/ Won             | 08/24/2010  | Tour       |           | lowa State Savings<br>Bank          | Visit Omaha |               | 09/19/2007          | 09/20/2007               |   |

To access the Lead, click on the Eyeball icon or the Lead Name.

|                                | Lead ID         | 10058                        |
|--------------------------------|-----------------|------------------------------|
| RETURN                         | Meeting Name    | Karate for Kids Meeting 2015 |
| Sections:                      | Account         | Hilton by the Shore          |
| Additional Lead<br>Information | Profile         | Karate Affiliation           |
| Lead Information               | Organization    | Karate for Kids              |
| Meeting Dates                  | Organization    | 4956 N Park Ln               |
| Room Summary                   | Address         | Bonham TX 75418              |
| History/Futures                | Contact         | Rita Duncan                  |
| Notes                          |                 | 4956 N Park Ln               |
| Responses                      |                 | Bonham TX 75418              |
| Room Data                      |                 | United States                |
| Signage                        |                 | 520-424-1020 (Ext. 680)      |
| General                        |                 | rouncan@karaterorkids.com    |
|                                | Meeting Planner |                              |
|                                | Contact         |                              |

When viewing the lead, you can skip to different sections by clicking the left navigation. In the above graphic, this is the **Lead Information** section; pickup information is contained within the **Room Data** section.

| Room Data        |                     |            |               |         |         |              |
|------------------|---------------------|------------|---------------|---------|---------|--------------|
|                  |                     | Booked Roo | oms by Days ( | Dut     |         |              |
| Add/Edit         | Property            | 120 Days   | 90 Days       | 60 Days | 30 Days | Total Pickup |
| Daysout   Pickup | Hilton by the Shore |            |               |         |         |              |
|                  |                     |            |               |         |         |              |
|                  |                     |            |               |         |         |              |

Click on the **Pickup** button to access the room block information.

|                              | Peak Reques   | alea 25    |            |            |                              |            |            |  |  |
|------------------------------|---------------|------------|------------|------------|------------------------------|------------|------------|--|--|
| SAVE                         | Additional ro | om         |            |            |                              |            |            |  |  |
| CANCEL                       | requests/ne   | eds        |            |            |                              |            |            |  |  |
| ons:                         |               |            |            |            |                              |            |            |  |  |
| ad Information<br>om Summary | Pickup Roor   | ns         |            |            |                              |            |            |  |  |
| ckup Rooms                   | Pickup Rooms: |            |            | Pic        | Pickup Avg. Daily Room Rate: |            |            |  |  |
|                              | 0             |            |            | s          | \$0.00                       |            |            |  |  |
|                              | Sun           | Mon        | Tue        | Wed        | Thu                          | Fri        | Sat        |  |  |
|                              | 12/20/2015    | 12/21/2015 | 12/22/2015 | 12/23/2015 | 12/24/2015                   | 12/25/2015 | 12/26/2015 |  |  |
|                              | 0             | 0          | 0          | 0          |                              |            |            |  |  |

The **Pickup Rooms** section is where you can enter the number of rooms and average daily room rate, that your property provided for this lead.

Be sure to click the Save after you have supplied the appropriate room information.

# VISIT OMAHA

#### FIND MORE TRAINING GUIDES UNDER "PARTNER BULLETINS"

Questions, Comments, Concerns Hotels: Jen Swanson 402-444-4037 or jswanson@visitomaha.com All other Partners: Erin O'Brien 402-444-1764 or eobrien@visitomaha.com